### Logging into Outlook Web Access:

#### \*\*\*MFA needs to be setup before accessing OWA, you can enroll at this link \*\*\*

Open Internet Explorer, Chrome or other browser internally or externally. Navigate to: <u>https://email.co.dakota.mn.us</u>

| C Et https://www.icc.dakda.me.ac/over/adh/logon.ege                                | P = B C Cuttook |                                          |
|------------------------------------------------------------------------------------|-----------------|------------------------------------------|
| B Hege (rond of databases of one hold holy provide)<br>De La Yee Frontes Look Holp | P + â C ⊈rOdeok | Domsinituser name:                       |
|                                                                                    |                 | COREA x 1<br>Password:<br>2<br>→ sign in |

| 4        | Enter your domain\username (i.e. core\abc123)                             |
|----------|---------------------------------------------------------------------------|
| <u> </u> | Enter your Dakota County user id (5-digit character id).                  |
|          | This is your Dakota County login id when logging into a Dakota County PC. |
|          | Be sure to add "CORE" before login id. For library users, add 'DCL".      |

2 Enter your Dakota County Network password.

If MFA was setup correctly you will be prompted to enter an MFA code or approve the connection through the Microsoft Authenticator app on your mobile device.

If a text is received enter the **verification code** into the box on the computer.

| 1. Belo                              | w is what will be displayed on the computer                                 |
|--------------------------------------|-----------------------------------------------------------------------------|
| For security rea<br>verify your acco | asons, we require additional information to<br>ount (jnpi2@co.dakota.mn.us) |
| We've sent a te<br>+x xxxxx8427      | xt message with a verification code.                                        |
| Verification co                      | de                                                                          |
| Enter your veri                      | fication code                                                               |
| Sign in                              |                                                                             |
| 2.                                   |                                                                             |
| 8                                    | 400281<br>Use this code for Microsoft<br>verification                       |
| 3                                    | Now                                                                         |
| 4. Abc                               | ove is a sample text of the verification code                               |

If a notification is received, click Approve on your cell phone

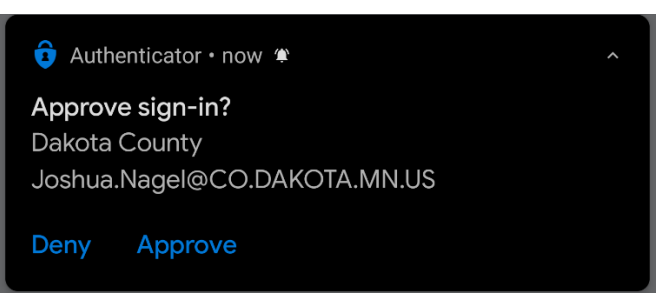

After login is complete, access to Email, Calendar, Address Book, and Tasks are available

Note: Personal Folders are not accessible through OWA

#### **Email Screen View**

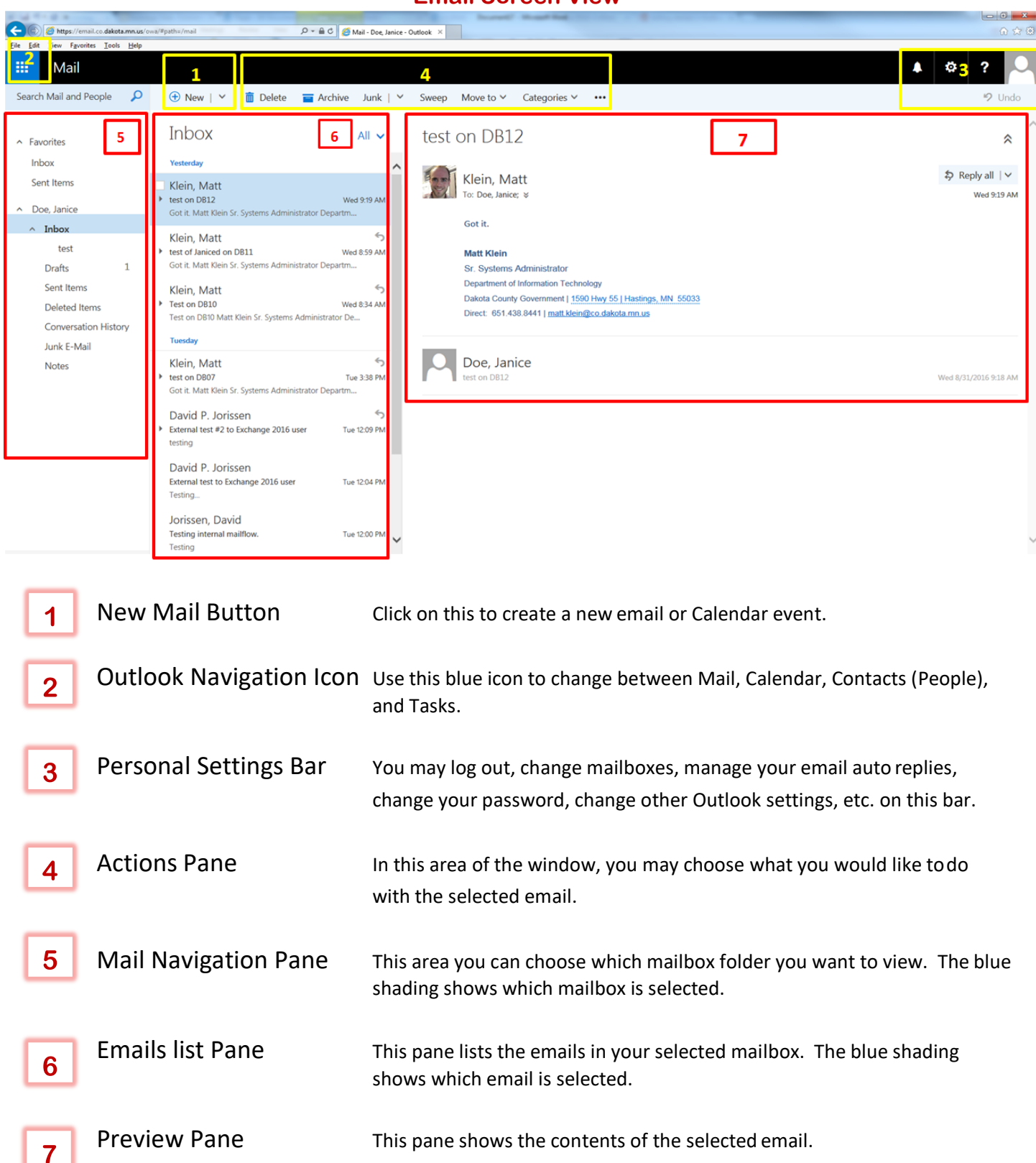

## **Calendar Screen View**

| Attps://email.co.dakota.mn.us/c            | owa/#path=/calendar/view/Day 🔎 ▾ 🚔 ୯ 🛛 🍎 Calen | dar - Doe, Janice - Ou ×                                                                                                    |
|--------------------------------------------|------------------------------------------------|----------------------------------------------------------------------------------------------------|
| ile Edit Vew Favorites Iools Help Calendar | 1                                              | 4 <b>3</b> ¢ ? 🚬                                                                                                    |
| Search Calendar                            | ⊕ New   Υ 🗄 Add calendar Υ 🗘 Sh                | are 🗸 👙 Print 😝                                                                                                    |
| < 5<br>September 2016                      | < > Thursday, Septembe                         | r 01, 2016 - Day Work week Week Month   Today                                                                                                   |
| SMTWTFS<br>28 29 30 31 1 2 3               | 11a                                            |                                                                                                    |
| 4 5 6 7 8 9 10                             |                                                | ^<br>^                                                                                                    |
| 18 19 20 21 22 23 24                       | 12p                                            |                                                                                                    |
| 25 26 27 28 29 30 1                        | 2n                                             |                                                                                                    |
| ^ My calendars                             | 30                                             |                                                                                                    |
| Calendar                                   | 40                                             |                                                                                                    |
| Other calendars                            | тр<br>Бо                                       |                                                                                                    |
|                                            | 5p                                             |                                                                                                    |
| 6                                          | ομ<br>7e                                       |                                                                                                    |
|                                            | 80                                             |                                                                                                    |
|                                            | 90<br>90                                       |                                                                                                    |
|                                            | ор<br>О                                        | o                                                                                                    |
| 1 New                                      | Appointment                                    | Click on this to create a new Calendar event or email message.                                                                                  |
| 2 Outle                                    | ook Navigation Icon                            | Use this blue icon to change between Mail, Calendar, Contacts (People), and Tasks.                                                              |
| 3 Perso                                    | onal Settings Bar                              | You may log out, change mailboxes, manage your email auto replies,<br>change your password, change other Outlook settings, etc. on this bar.    |
| 4 Add                                      | 'Share/Print Bar                               | Add additional calendars. Share calendar to others. Print items in calendar.                                                                    |
| 5 Mon                                      | thly Calendar Pane                             | This will display the selected day. It will display just one day ormultiple days, depending what you choose on the Month/Week/Day Pane.         |
| Cale                                       | ndar Selection Pane                            | Select which calendar(s) to display (own, co-worker, etc.)                                                                                      |
| 7 Selec                                    | cted Day Display                               | This will display the selected day. It will display just one day or multiple<br>Days, depending what you choose on the Day/Work Week/Week/Month |

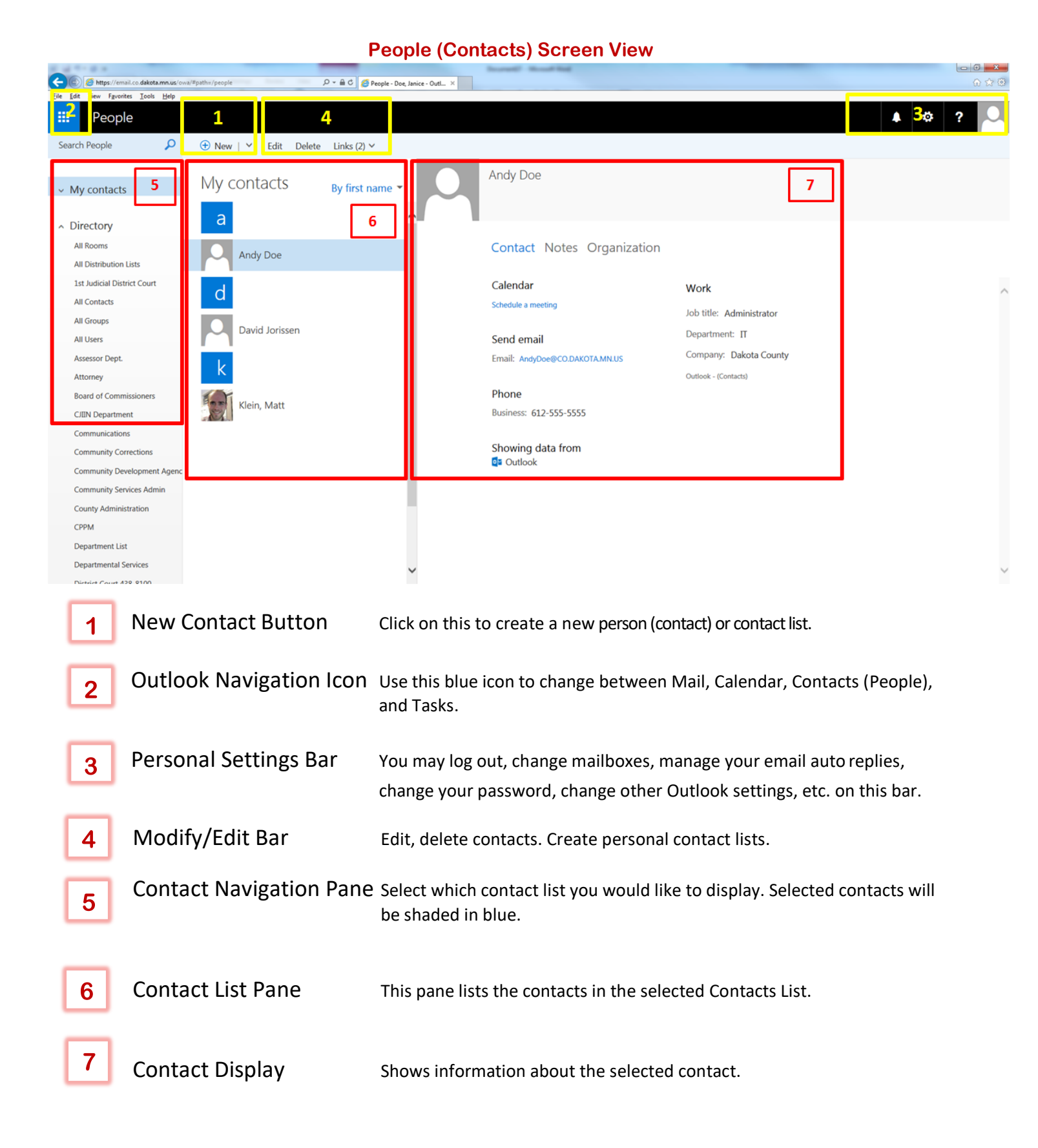

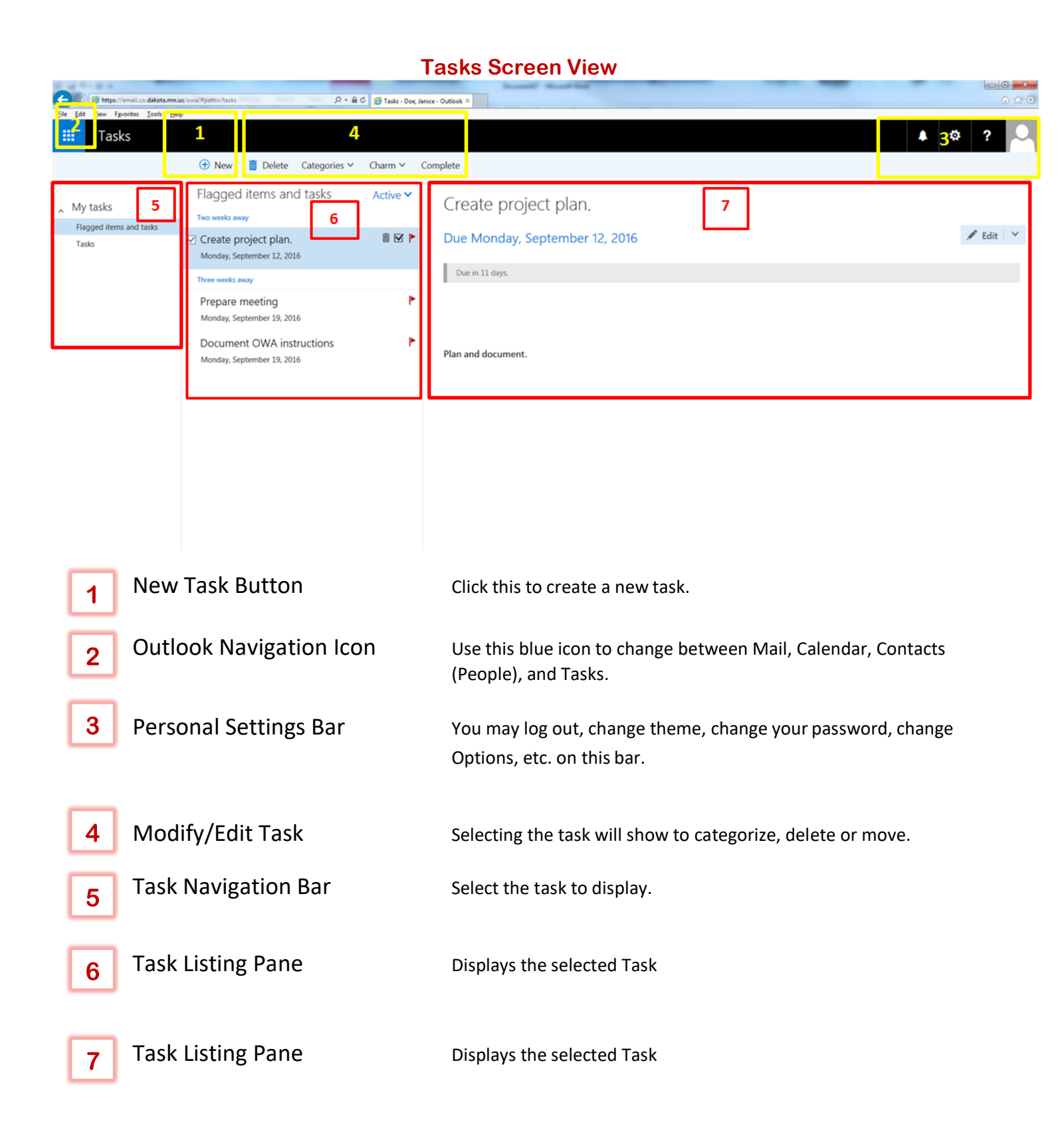

# Frequently Asked Questions

| Торіс                                               | Question                                       | Answer                                                                                                    |
|-----------------------------------------------------|------------------------------------------------|----------------------------------------------------------------------------------------------------|
| Calendar                                            | How do I display only<br>today's calendar?     | In the Calendar view screen, upper right corner choose Day, Work week, Week or Month.     Day Work week Week Month   Today                                               |
|                                                     |                                                |                                                                                                    |
| Calendar How do I display and<br>person's calendar? | How do I display another person's calendar?    | Any calendars you have permission to view are listed in the Calendar<br>Selection Pane. Click on the desired Calendar under Other calendars<br>to display that calendar. |
|                                                     |                                                |                                                                                                    |
|                                                     |                                                | <pre>&lt; September 2016 &gt; &lt; &gt; VVednesday, September 07, 2016 ~ </pre>                                                                                          |
|                                                     |                                                |                                                                                                    |
|                                                     |                                                | 11 12 13 14 15 16 17                                                                                                    |
|                                                     |                                                | 18 19 20 21 22 23 24 1p<br>25 26 27 28 29 30 1                                                                                                    |
|                                                     |                                                | 2p                                                                                                    |
|                                                     |                                                | A My calendars                                                                                                    |
|                                                     |                                                | Other calendars <sup>4</sup> p                                                                                                    |
|                                                     |                                                | 5p                                                                                                    |
|                                                     |                                                | 6p                                                                                                    |
| Email                                               | How do I modify sorting of emails in my Inbox? | In the Mail List Pane, click on "All". A drop-down menu will appear with your choices for sorting emails.                                                                |

| Торіс            | Question                                     | Answer                                                                                                    |
|------------------|----------------------------------------------|----------------------------------------------------------------------------------------------------|
|                  |                                              | <ul> <li>Inbox</li> <li>All</li> <li>Vesterday</li> <li>All</li> <li>Vesterday</li> <li>All</li> <li>Vesterday</li> <li>All</li> <li>Vesterday</li> <li>All</li> <li>Vesterday</li> <li>All</li> <li>Vesterday</li> <li>All</li> <li>Vesterday</li> <li>All</li> <li>Vesterday</li> <li>Vesterday</li></ul> |
| Out of<br>Office | How do I manage my Out of<br>Office message? | <ul> <li>Click on the settings icon (looks like a gear) at the top right of the OWA screen. A drop-down menu will appear:</li> <li>Refresh 2 Undo Display settings Manage add-ins Offline settings Change theme</li> <li>Click on Automatic replies.</li> <li>An Automatic Replies window will appear:</li> </ul>                                                                                                    |

| Торіс                                                | Question                                                       | Answer                                                                                                    |
|------------------------------------------------------|----------------------------------------------------------------|----------------------------------------------------------------------------------------------------|
| •                                                    |                                                                | ✓ OK       ★ Cancel         Automatic replies.       Create automatic reply (0x) of Office) messages here. You can set your reply to start at a specific time, or set it to continue with you turn it off.         ○ bor's send automatic replies       Send automatic replies         ○ find automatic replies       ○ DPH ♥         Send areplies only during this time period       ○ DPH ♥         ○ bor's send are replies only during this time period       ○ DPH ♥         ○ send a reply conce to each sendler inside my organization with the following message:       ●         ● Click "Send automatic replies", enter the dates you want the message to appear, and enter the message.         ● Click "When finished, hit the Ok button. |
|                                                      |                                                                |                                                                                                    |
| Password                                             | How will I be notified if my password will expire soon?        | On the Outlook Navigation Bar, a message will appear when your<br>password will expire in 14 or fewer days. It looks like this:<br>PASSWORD EXPIRATION<br>Your password will expire in 13 days.<br>Would you like to change it now?<br>yes no                                                                                                    |
| Changing<br>password<br>and<br>additional<br>options | How do I change my<br>password and view<br>additional options? | <ul> <li>Click on the settings icon (looks like a gear) at the top right of the OWA screen. A drop-down menu will appear:</li> <li>Image add-ins</li> <li>Offline settings</li> <li>Change theme</li> <li>Options ".</li> <li>Far left, click on General -&gt; My account</li> </ul>                                                                                                    |

| Торіс | Question                          | Answer                                                                                                    |
|-------|-----------------------------------|----------------------------------------------------------------------------------------------------|
| Topic | Question                          | In right pane, towards bottom click "Change your password".                                                                                                    |
|       |                                   | <ul> <li>Message options<br/>Read receipts<br/>Read receipts<br/>Read receipts<br/>Read receipts<br/>Read receipts<br/>Read receipts<br/>Read receipts<br/>Read receipts<br/>Receives<br/>Read receipts<br/>Receives<br/>Receives<br/>Receives<br/>Read receipts<br/>Receives<br/>Receives<br/>Recei</li></ul> |
| Tasks | How do I mark a Task as complete? | <ul> <li>On the Tasks Listing Pane, select the Task you want to mark complete by clicking on it.</li> <li>Click on the Mark Complete Icon (looks like a clip-board with a check-mark on it).</li> <li>FLAGGED ITEMS AND TASKS ITEMS BY DUE DATE  MONDAY</li> </ul>                                                                                                    |
|       |                                   | <ul> <li>✓ Create TraCS 10 Project Up</li> <li>➤ ☑ ►</li> <li>Monday, June 02, 2014</li> <li>TOMORROW</li> </ul>                                                                                                    |